# 如何构建Linux服务器并从UCS HUU中解密 CIMC和BIOS二进制文件?

## 目录

简介 <u>先决条件</u> 要求 使用的组件 如何构建此服务器? 步骤1.下载所需软件。 获取Linux ISO 下载壁球 步骤2.安装Linux ISO并安装Squash。 安装Linux服务器 安装壁球 步骤3.在操作系统上配置网络。 1.检查网络。 2.在接口上分配IP和网关。 如何上传ISO并将其解压缩到bin文件? 如何上传ISO? 如何解压缩ISO文件? 步骤1.安装ISO。 步骤2.将getfw从CD文件夹复制到根位置。 步骤3.运行脚本。 下载文件

## 简介

本文档介绍从HUU ISO构建Linux服务器并解**压cimc.bin**和bios.bin</mark>文件的过程。

## 先决条件

### 要求

Cisco 建议您了解以下主题:

- UCS
- Linux

### 使用的组件

本文档中的信息基于以下软件和硬件版本:

- 具有安装RHEL资源的任何VM或硬件
- RHEL ISO下载
- Squash RPM下载

本文档中的信息都是基于特定实验室环境中的设备编写的。本文档中使用的所有设备最初均采用原 始(默认)配置。如果您的网络处于活动状态,请确保您了解所有命令的潜在影响。

### 如何构建此服务器?

#### 步骤1.下载所需软件。

获取Linux ISO

从此全局链接下载ISO:

<u>https://archive.org/download/rhel-server-7.5-x86\_64-dvd/rhel-server-7.5-x86\_64-dvd.iso</u> 或者

从您的实验室或企业下载(如果已提供)

#### 下载壁球

http://mirror.centos.org/centos/7/os/x86\_64/Packages/squashfs-tools-4.3-0.21.gitaae0aff4.el7.x86\_64.rpm

### 步骤2.安装Linux ISO并安装Squash。

安装Linux服务器

#### 快速安装指南

https://access.redhat.com/documentation/enus/red\_hat\_enterprise\_linux/7/html/installation\_guide/chap-simple-install

#### 安装壁球

rpm -ivh squashfs-tools-4.3-0.21.gitaae0aff4.el7.x86\_64.rpm

#### 步骤3.在操作系统上配置网络。

1.检查网络。

[root@localhost ~]# ip address | grep mtu 1: lo: <LOOPBACK,UP,LOWER\_UP> mtu 65536 qdisc noqueue state UNKNOWN group default qlen 1000 2: ens192: <BROADCAST,MULTICAST,UP,LOWER\_UP> mtu 1500 qdisc mq state UP group default qlen 1000

使用SFTP客户端(例如Filezilla)将ISO(例如,ucs-c220m4-huu-4.1.2f.iso)上传到Linux服务器

2.在接口上分配IP和网关。

Here interface to be used is ens192

ens192 is the network interface

255.255.255.255 or /24 is the Subnet

ip address add 192.168.1.2/24 dev ens192

ip route add default via 192.168.1.1 dev ens192

如何上传ISO并将其解压缩到bin文件?

SFTP的凭证是根/密码(在操作系统安装期间设置),端口号是22

192.168.1.1 is the Gateway

Ping网关: ping 192.168.1.1

192.168.1.2 is the IP assigned to interface

在本例中.

3.添加IP地址。

4.添加默认网关。

5. 检查连通性。

现在服务器已就绪。

如何上传ISO?

等待上传完成……

步骤1.安装ISO。

如何解压缩ISO文件?

使用根凭证SSH到Linux服务器IP

mount -t iso9660 /root/ucs-c220m4-huu-4.1.2f.iso /media/ 步骤2.将getfw从CD文件夹复制到根位置。

cp /media/GETFW/getfw /root

#### 步骤3.运行脚本。

./getfw -s /root/ucs-c220m4-huu-4.1.2f.iso -d /root/

Output: FW/s available at '/tmp/HUU/ucs-c220m4-huu-4.1.2f'
文件和位置:

ucs-c220m4-huu-4.1.2f/bios/bios.bin

ucs-c220m4-huu-4.1.2f/cimc/cimc.bin

## 下载文件

使用SFTP客户端下载cimc.bin或bios.bin。

卸载介质并删除文件。

umount /media/ rm -rf ucs-c220m4-huu-4.1.2f\*

注意:此过程不适用于所有HUU ISO。将所有HUU都解压缩以查找bin文件。